## Guião da Atividade Prática "Navegação e Pesquisa na Internet"

Observe o formador e procure seguir as instruções desta tarefa.

Para aceder à Internet devemos clicar num dos ícones dos navegadores abaixo:

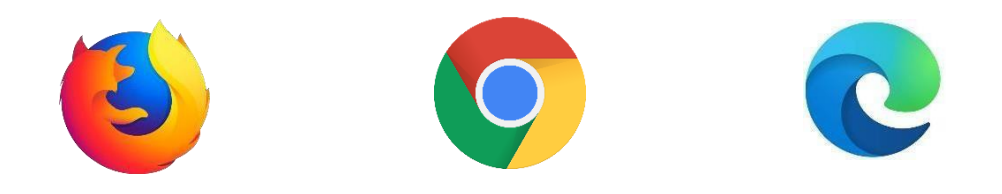

Vamos agora escrever o endereço a que queremos aceder na barra de endereços do

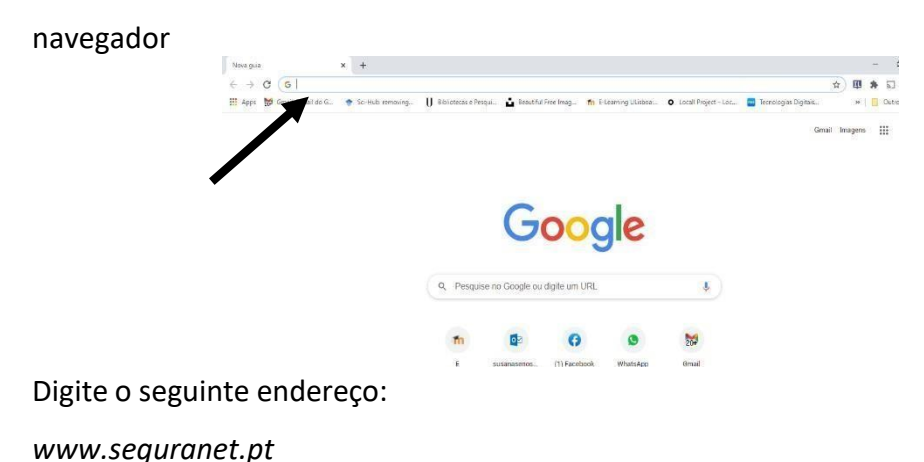

Deverá de imediato aceder ao seguinte site/sítio:

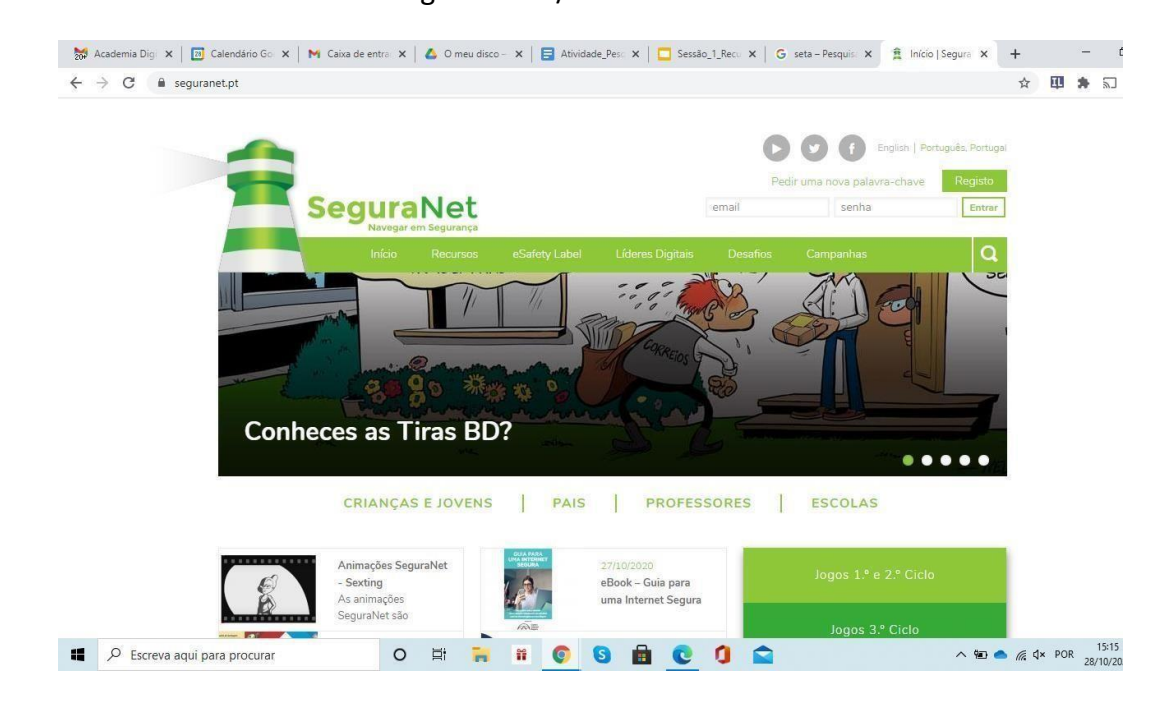

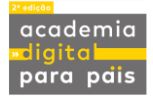

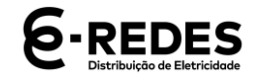

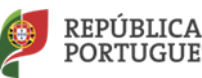

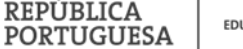

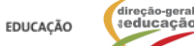

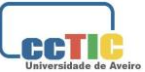

Como devemos proceder se não soubermos o endereço exato?

Quando assim for, no local onde escreveu o endereço "www.seguranet.pt" (seta preta na figura abaixo) pode escrever **palavras-chave** que nos possam remeter para o mesmo sítio, como por exemplo: *segurança na internet; internet segura...* 

Em alternativa, se estiver numa página de um motor de busca, como o Google, pode escrever essas palavras-chave também onde está a seta verde na imagem abaixo.

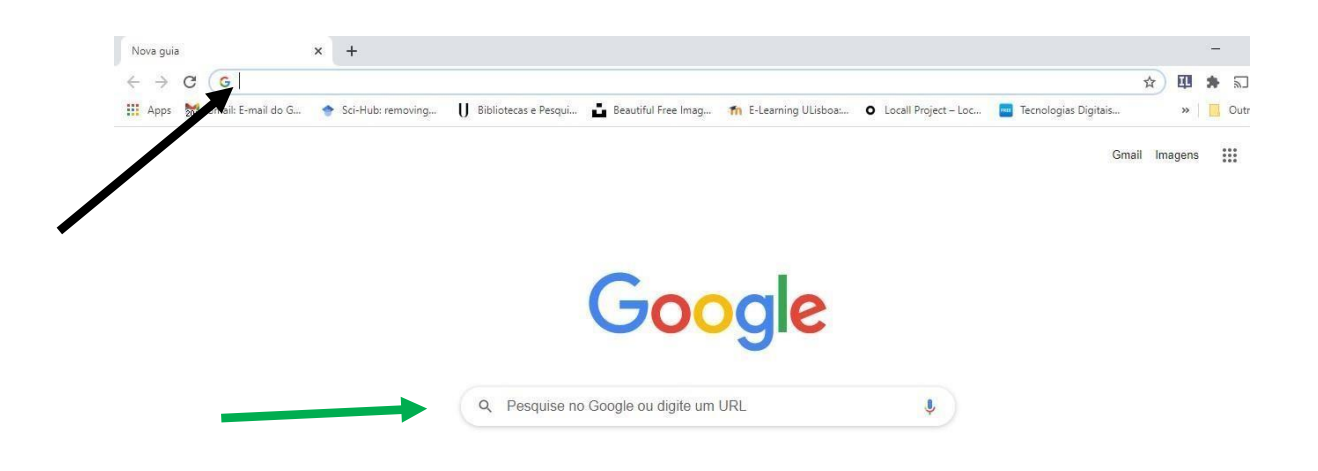

Agora é tempo de praticar! Escolha uma das seguintes propostas e faça uma pesquisa:

- como construir um CV

- procure uma oferta de emprego na sua área de residência, acedendo, por exemplo ao site do IEFP (Instituto de Emprego e Formação Profissional).

## Não se esqueça - use **palavras-chave** que o ajudam a filtrar os resultados!

Preste atenção às duas últimas letras do endereço: .pt significa que estamos num site de Portugal, .br que estamos num site do Brasil. Pode limitar a sua pesquisa colocando .pt na pesquisa.

(Fim da Atividade Prática "Navegação e Pesquisa na Internet")

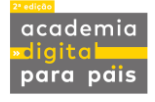

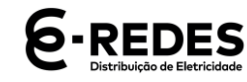

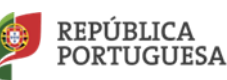

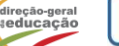

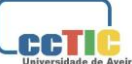